## Add Beyond Labz to Your D2L Course and Importing a Course Cartridge

Last Modified on 02/06/2025 1:25 pm CST

This integration is currently available for **LSC-Montgomery, Department of Chemistry**.

LSC-Online does not have access to your **Beyond Labz** account. For integration issues, please contact Beyond Labz at <u>support@beyondlabz.com ()</u>.

**Beyond Labz** is comprised of two products: **Worksheets** (Free) and **Labs** (Paid). **Worksheets** is already integrated in D2L.

## **Getting Your Course Set Up for use with Beyond Labz**

- 1. Contact Beyond Labz to get a course cartridge at <a href="mailto:support@beyondlabz.com">support@beyondlabz.com</a> ().
- 2. Send an email to <u>VTAC@lonestar.edu ()</u>. Include a list of the courses, complete with section numbers and terms, in which you want to use Beyond Labz.
- 3. After an admin has confirmed that Beyond Labz has been added to your course, proceed with the steps below.

## Adding Beyond Labz to your D2L Course

1. Click Course Management, select Course Admin.

| COLLEGE Sandbox:    |       |                    |  |  |  |  |  |  |
|---------------------|-------|--------------------|--|--|--|--|--|--|
| Course Management ~ | Conte | ent Grades (       |  |  |  |  |  |  |
| Course Admin        |       | Povend             |  |  |  |  |  |  |
| Course Builder      | ~     | Deyona L           |  |  |  |  |  |  |
| LOR                 |       | Add dates and rest |  |  |  |  |  |  |
| Manage Files        |       | Add a description  |  |  |  |  |  |  |

2. Click on Import / Export / Copy Components.

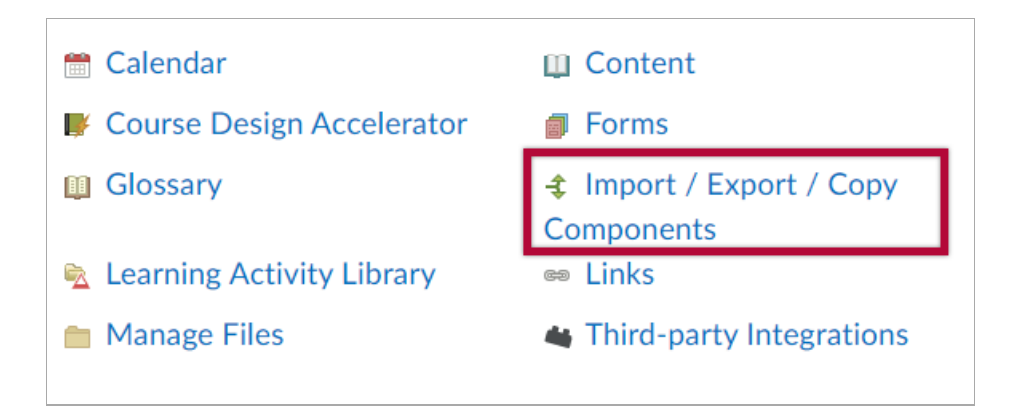

3. Click Import Components, select from a course package and click Start.

| Export as Thin Common Cartridge |  |  |
|---------------------------------|--|--|
| What is Thin Common Cartridge?  |  |  |
|                                 |  |  |
| Import Components               |  |  |
| Select a component source:      |  |  |
| from Learning Object Repository |  |  |
| • from a course package         |  |  |
|                                 |  |  |
| View Import History             |  |  |
|                                 |  |  |
| Start                           |  |  |

4. Drag and drop your course package in this window or use the **Upload** button to browse to the location where your file is located.

| to browse to your                                               | file. The file should be                  | a .zip or another archiv   | 'e   |
|-----------------------------------------------------------------|-------------------------------------------|----------------------------|------|
| format. To add inc                                              | dividual content (.doc, .p                | opt, .jpg, etc.), add a mo | dule |
| in Content and pla                                              | ace your file there.                      |                            |      |
| 🔿 Upload                                                        |                                           |                            |      |
| You can upload fil                                              | les up to a maximum of                    | 2 GB.                      |      |
|                                                                 |                                           |                            |      |
|                                                                 |                                           |                            |      |
|                                                                 |                                           |                            |      |
| What is a course pa                                             | ackage? >                                 |                            |      |
| What is a course pa<br>What is supported                        | ackage? ><br>? >                          |                            |      |
| What is a course pa<br>What is supported<br>Can I import only p | ackage? ><br>? ><br>parts of my course? > |                            |      |
| What is a course pa<br>What is supported<br>Can I import only p | ackage? ><br>? ><br>arts of my course? >  |                            |      |
| What is a course pa<br>What is supported<br>Can I import only p | ackage? ><br>? ><br>Parts of my course? > |                            |      |

5. Click on Import All Components.

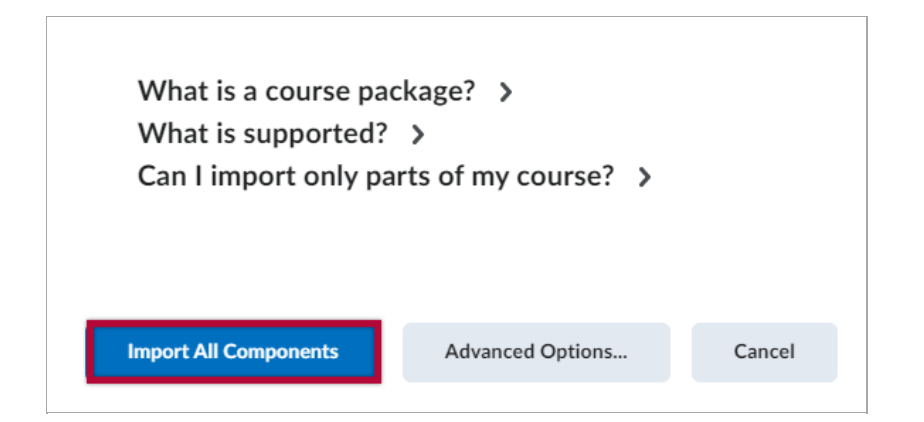

6. Click View Content.

| Your            | course     | package          | was su      | ccessfi   | ully imp   | portec    | d! |
|-----------------|------------|------------------|-------------|-----------|------------|-----------|----|
| Check ou<br>go. | ut the con | tents of your co | ourse and n | nake sure | everything | ; is good | to |
| View Pro        | cessing L  | ogs              |             |           |            |           |    |

7. Click a content item, in this case **Density of Solids and Liquids**.

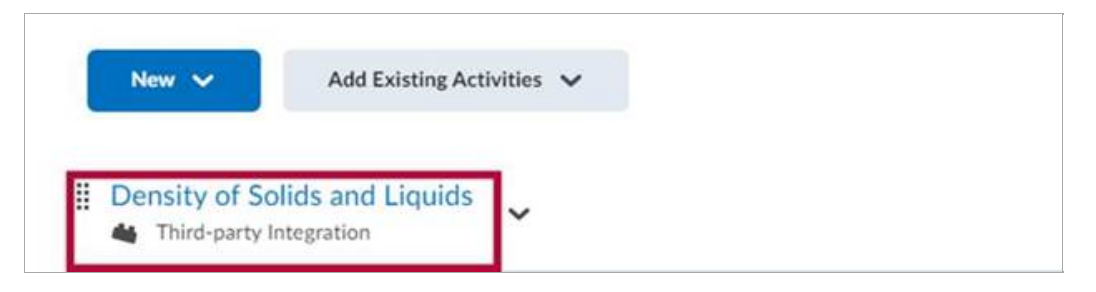

8. You will be asked to enter your credentials for your **Beyond Labz** account.

| Density of Solids and Liquids ~                                                                               |
|----------------------------------------------------------------------------------------------------|
| Enter your username and password for Beyond Labz below to enable automated signon from Username: Password:    |
| Sign In<br>If you do not already have an account on Beyond Labz, please visit the site to request an account. |

9. You can choose to Create a copy of the Original Course or Create a copy of another

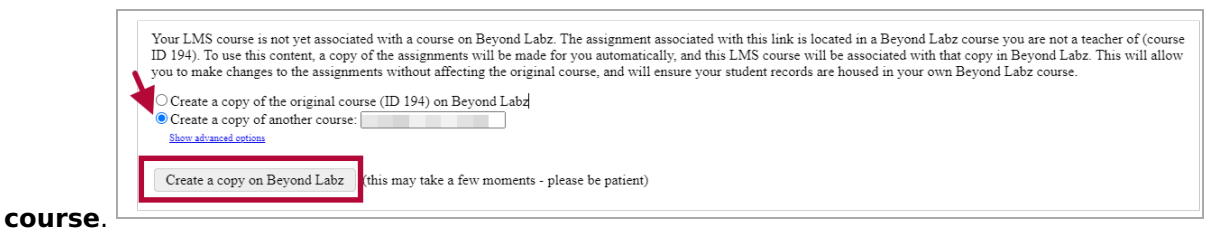

**NOTE:** Grade columns will be generated in the gradebook once an activity has been submitted. Please note that the grade items will need to be manually moved to the appropriate Grade Category.

## **Beyond Labz Support**

Please head to **<u>Beyond Labz Support</u>** (https://www.beyondlabz.com/support)</u> for additional assistance.